## **RETAIL DATA STORAGE 2**

VUE D'ENSEMBLE DES APPAREILS

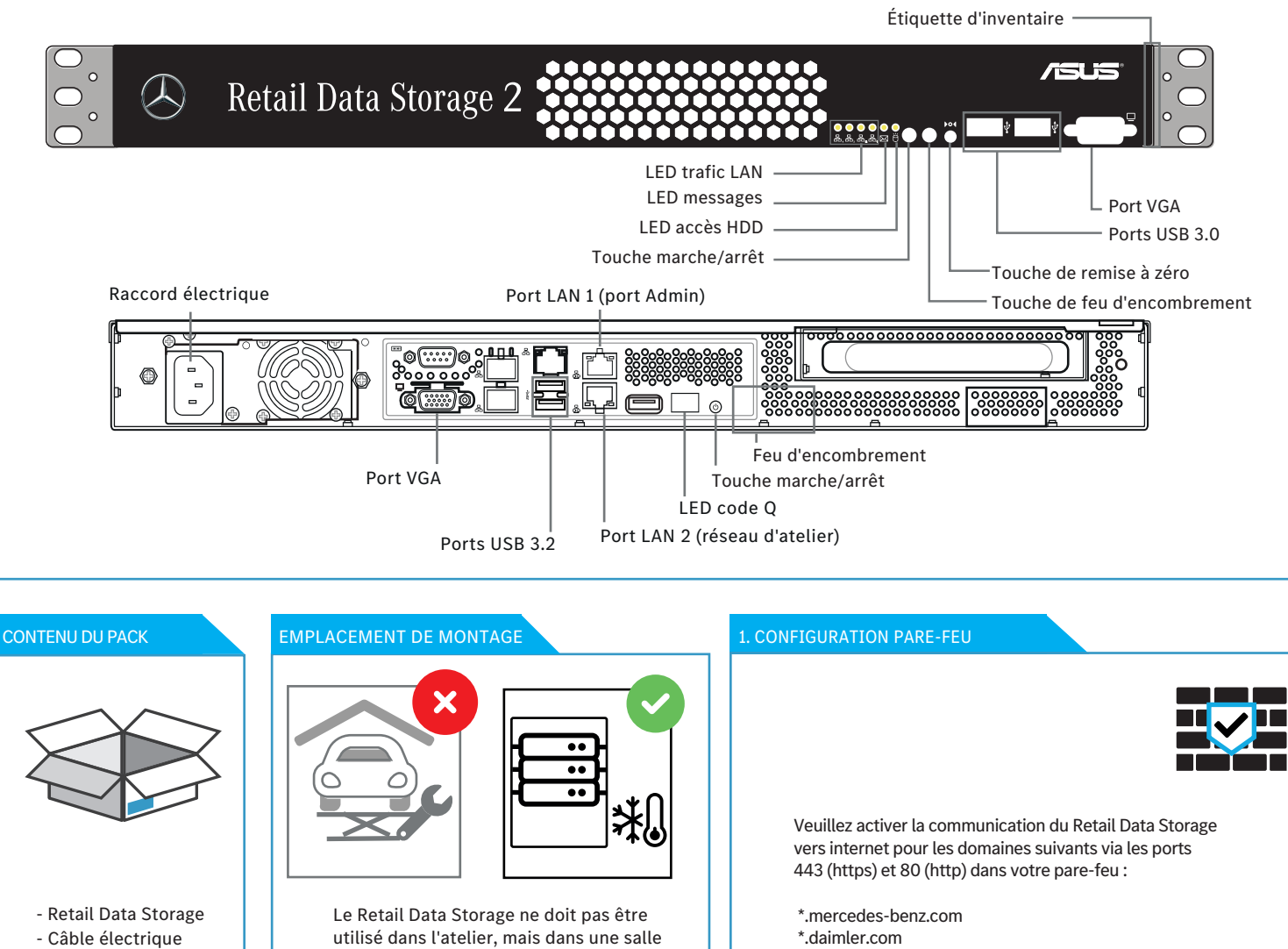

- \*.daimler.com
- \*.corpinter.net
- \*.tbinter.net
- \*.akamaihd.net

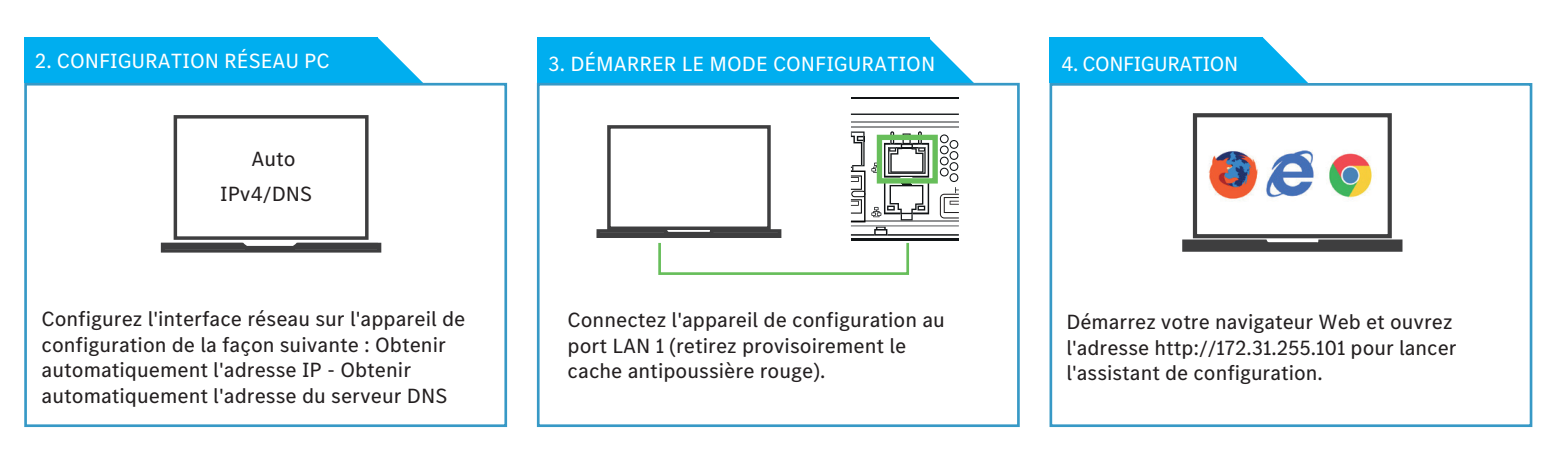

de serveurs climatisée avec une

température de l'air constante.

6. FIN

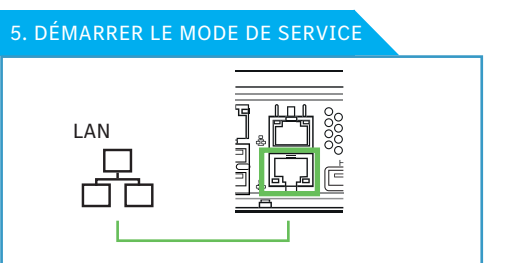

Après la configuration, un redémarrage du Retail Data Storage est effectué. Connectez ensuite le port LAN 2 à votre réseau d'atelier pour une utilisation productive.

Vous pouvez laisser votre appareil de configuration raccordé pour visualiser un rapport d'état sur les réglages effectués. Si DHCP est utilisé pour l'assignation IP, vous voyez l'adresse IP qui a été assignée au Retail Data Storage (port LAN 2). Vous pouvez maintenant établir une connexion avec le Retail Data Storage à partir de votre réseau d'atelier via l'adresse IP assignée.